# WOI Enabling - search and sort function

# Purchase order default screen

This function shows the purchase order view. Once you log into WOI, select **Purchase orders** from the navigation bar to access this page. If there are any purchase orders that you have not viewed yet, they will automatically show up on this page. Once the purchase order is viewed, it will not show on this page. You have the ability to retrieve that purchase order by doing a search.

## Image 1

| Purchase orders          |                                                |
|--------------------------|------------------------------------------------|
| <b>*1</b>                |                                                |
| list of purchase orders. | criteria below in order to display the desired |
|                          | 100ma at 00                                    |
| Search on                | Search for                                     |
| Status                   | 🖞 Not viewed 💌 😳 Help                          |
| 18                       |                                                |
|                          | Purchase orders                                |

## Search by Purchase order number

There are **Search on** and **Search for** fields on this page. Using the drop down in the '**Search on**' field you can select the criteria to conduct the search. This screen shows us how to search by **Purchase Order Number**.

## Image 2

| Web Order and Invoice<br>(WOI) | Purchase orders                                                                                         |
|--------------------------------|----------------------------------------------------------------------------------------------------|
| News                           | <b>A </b>                                                                                               |
| WOI terms and<br>conditions    | ldentity the appropriate search criteria below in order to display the desired list of purchase orders. |
| Purchase orders                |                                                                                                    |
| Invoices and credits           | Search on Search for                                                                                    |
| Rejected invoices              | Purchase order number 🔛 🔄 😳 Help                                                                        |
| Remittance advices             |                                                                                                    |

## Search by Original purchase order date

Select **Original purchase order date**, select a **Search for** value, enter a date, and the system brings up any purchase orders matching that criteria.

Image 3

| Web Order and Invoice<br>(WOI) | Purchase orders                                                                                                    |
|--------------------------------|----------------------------------------------------------------------------------------------------|
| News                           | The state of the second state of the second state of the state of the |
| WOI terms and<br>conditions    | list of purchase orders.                                                                                                    |
| Purchase orders                |                                                                                                    |
| Invoices and credits           | Search on Search for                                                                                                    |
| Rejected invoices              | Original purchase order date 💌 equal 💽 March 💽 / 30 👽 / 2008 💌 😳 Help                                                                                                    |
| Remittance advices             |                                                                                                    |

# Search by Last change date

Select **Last change date**, select a **Search for** value, enter a date, and the system brings up any purchase orders matching that criteria.

#### Image 4

| Web Order and Invoice<br>(WOI) | Purchase orders                                                | 41 office off                                |
|--------------------------------|----------------------------------------------------------------|----------------------------------------------|
| News                           |                                                                |                                              |
| WOI terms and<br>conditions    | Identify the appropriate search of<br>list of purchase orders. | nteria below in order to display the desired |
| Purchase orders                | -                                                              |                                              |
| Invoices and credits           | Search on                                                      | Search for                                   |
| Rejected invoices              | Last change date 💌                                             | equal March 🔽 / 30 🔽 / 2008 🛩 😳 Help         |
| Remittance advices             | 0                                                              |                                              |

# Search by Supplier number

Select the option **Supplier number** in the Search on field and choose the number in the **Search for** field then select **Go**. The System will show all the purchase orders for the selected supplier Number.

## Image 5

| Web Order and Invoice<br>(WOI) | Purchase or              | ders                                                  |
|--------------------------------|--------------------------|-------------------------------------------------------|
| News                           | * de                     |                                                       |
| WOI terms and<br>conditions    | list of purchase orders. | search criteria below in order to display the desired |
| Purchase orders                | 3                        |                                                       |
| Invoices and credits           | Search on                | Search for                                            |
| Rejected invoices              | Supplier number          | 💌 1000118981 💌 🚱 Help                                 |
| Remittance advices             |                          |                                                       |

## Search by Buying company name

To retrieve a list of purchase orders by company name, search by **Buying company name**. Select the option **Buying company name** in the Search on field and select the name in the **Search for**field and select **Go**.

Image 6

| Web Order and Invoice<br>(WOI) | Purchase orders          |                                              |         |
|--------------------------------|--------------------------|----------------------------------------------|---------|
| News                           |                          |                                              |         |
| WOI terms and<br>conditions    | list of purchase orders. | iteria below in order to display the desired |         |
| Purchase orders                |                          |                                              |         |
| Invoices and credits           | Search on                | Search for                                   |         |
| Rejected invoices              | Buying company name 💉    | IBM Switzerland 🛛                            | Go Help |
| Remittance advices             | 8                        |                                              | - 63    |

## Search by status

To search for orders viewed or not viewed, use the pull down in the **Search** on field and select **Status**. In the **Search for** field select either **Not** viewed or Viewed.

#### Image 7

| Web Order and Invoice<br>(WOI) | Purchase orders          |                                              |
|--------------------------------|--------------------------|----------------------------------------------|
| News                           | . 6. 27. 8               |                                              |
| WOI terms and<br>conditions    | list of purchase orders. | iteria below in order to display the desired |
| Purchase orders                | 7                        |                                              |
| Invoices and credits           | Search on                | Search for                                   |
| Rejected invoices              | Status 💌                 | Not viewed 💌 😡 Help                          |
|                                |                          | Not viewed                                   |
| Remittance advices             |                          | Viewed                                       |

## Search by Corporation name

To retrieve a list of purchase orders for a specific corporation, select the option **Corporation name**in the Search on field.

If there is only one **Corporation name** in the **Search for** field then simply select **Go**.

## Image 8

| Web Order and Invoice<br>(WOI) | Purchase orde            | ers          |                          |                       |
|--------------------------------|--------------------------|--------------|--------------------------|-----------------------|
| News                           |                          | a section of |                          |                       |
| WOI terms and<br>conditions    | list of purchase orders. | arcn cr      | iteria below in order to | o display the desired |
| Documents pending<br>delete    | Search on                |              | Search for               |                       |
| Purchase orders                | Corporation name         | ~            | IBM Corp.                | Go Help               |
| Purchase order                 |                          |              |                          |                       |

If there are multiple names in the **Search for** field, choose the appropriate name in the **Search for**field and select **Go**.

#### Search by select all

To view all the purchase orders by choosing **Select all** in the **Search on** field. The first column with a radio button is used to select the purchase order that you are going to work with. The next columns give you the **Purchase order number**, **Supplier number**, **Buying company name** and the **Original purchase order date**. If the buyer made changes to the purchase order and sent it back, the latest date of change will populate in the **Last change date** column. **Status** tells you if you have viewed the purchase order or not. **Accepted purchase order item changes** tells you, how many items are in the purchase order and how many of those you have accepted. Status of invoice (if any) would appear in the **Invoicing status column.** The **Mark for deletion** is used to select documents for deletion.

#### Image 9

| Web Order and Invoice<br>(WOI)   | Pu      | rchase o        | orders        |                    |                         |             |        |                       |           |          |
|----------------------------------|---------|-----------------|---------------|--------------------|-------------------------|-------------|--------|-----------------------|-----------|----------|
| News                             | Tech 1  |                 |               |                    | 7                       |             |        |                       |           |          |
| WOI terms and<br>conditions      | list of | f purchase orde | rs.           | eria below in o    | rder to display         | the desired |        |                       |           |          |
| Purchase orders                  | 12      |                 |               |                    |                         |             |        |                       |           |          |
| Invoices and credits             | Sear    | rch on          |               | Search for         |                         |             |        |                       |           |          |
| Rejected invoices                | Sele    | ect all         | Y             | Go Help            |                         |             |        |                       |           |          |
| Remittance advices               |         |                 |               |                    |                         |             |        |                       |           |          |
| Protocol reports                 | 0       | Open 💿 Vi       | ew printer fr | iendly Help        |                         |             |        |                       |           |          |
| Invoice outsourcing<br>agreement | 0       | Create invoic   | e from purch  | ase order (        | Delete                  |             |        |                       |           |          |
| Supplier profile                 |         |                 |               |                    |                         | Help        |        |                       |           |          |
| Feedback                         | Pure    | hase order s    | earch results | r -                |                         | Holp        | -      |                       |           |          |
| Help                             |         | Bunchasan       | Cumpling      | Duning             | Orderingal              | Inch        | Status | Accepted              | Invoicing | Mark     |
| Contacts                         |         | order           | number        | company 🖕          | purchase 🖕              | change 🤤    |        | purchase              | status    | for      |
| Glossary                         |         | number          |               | name               | order<br>date           | date        |        | item                  |           | deletion |
| Resource links                   |         |                 |               |                    | Lococo a                |             |        | changes               |           |          |
| Purchase order terms             | 0       | 4600013251      | 1000119118    | IBM<br>Switzerland | Jul/24/05 at<br>4:00 PM |             | Viewed | 2 item(s)<br>accepted | Submitted |          |

## Sort function

You have the ability to sort information in ascending or descending order within the five columns pointed out on this image. You can do this by selecting on the blue arrows.

#### Image 10

| Purchase order s                | chase order search results |                               |                                           |                            |        |                                                  |                     |  |
|---------------------------------|----------------------------|-------------------------------|-------------------------------------------|----------------------------|--------|--------------------------------------------------|---------------------|--|
| Purchase 🔺<br>order 🚽<br>number | Supplier 🔺<br>number 🖕     | Buying 🔺<br>company 🚽<br>name | Original A<br>purchase A<br>order<br>date | Last 🔺<br>change 🚽<br>date | Status | Accepted<br>purchase<br>order<br>item<br>changes | Invoicing<br>status |  |

## **Scroll function**

There is a scroll function on the bottom of the page. Each page contains up to 20 documents. If you have more than 20, use the scroll function to move between pages. You can select on the page numbers or select "Next".

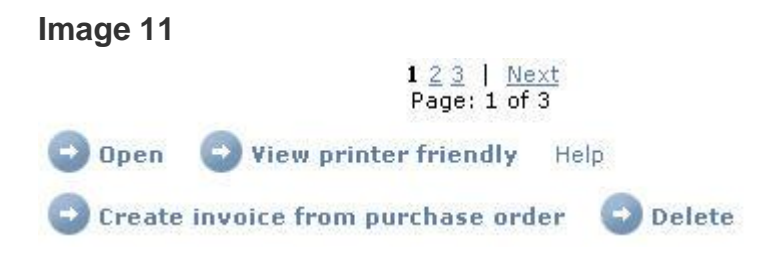